# **Onlinevarsity – Registration Process**

Your can complete the registration process either through the **website** or through **OV App** for Android devices (ver 4.0 and above)

#### To register through the website, follow these steps:

**Step 1:** Type the url: <u>www.onlinevarsity.com</u> in your browser.

Step 2: Enter your credentials

Username: Enter your Student ID (for eg. Student667788) – Don't remember? Refer your Booking Confirmation or the Welcome e-mail you received at the time of course enrollment. Password: Enter your Student ID. Click the LOG IN button

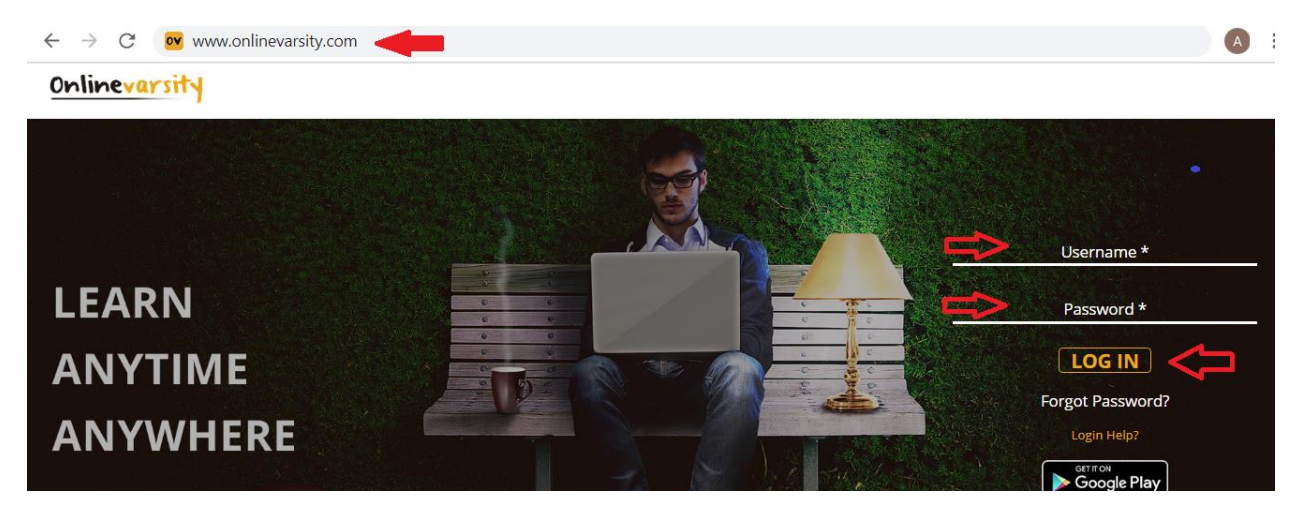

**Step 3:** The **'Code of Conduct'** page appears. Read and Accept the Code of Conduct. (Applicable only to India)

| Student's Code of Conduct                                                                                                    |   |
|----------------------------------------------------------------------------------------------------|---|
| Kindly read the Code of Conduct. Scroll down and click Submit (Ignore if already Submitted) to proceed further.                                                                                                    |   |
| Every student enrolled for a program will comply with the Code of Conduct mentioned herein below. In the event of non-compliance of the same, Arena Animation reserves the right to suspend/debar/expel the student or cancel the admission and forfeit the amount paid towards the fees for the said course. |   |
| 1. All students shall observe decorum while attending the course.                                                                                                    | 1 |
| 30. Students can mail their queries or grievances through OnlineVarsity, Contact us: Student Complaint Form or call on our toll free number: 1800221550                                                                                                    |   |
| *Conditions apply                                                                                                    |   |
| I agree with above Code of Conduct.                                                                                                    |   |
| Submit 🤃                                                                                                    |   |

**Step 4:** The **Verify Your Data** window opens. **Verify** your data, **Edit** if incorrect, **Enter** the missing data, and Click **Send Verification Code** button.

### Note: Ensure that JavaScript/ Pop-Ups are enabled in the browser setting

| E               | inter Your Mobile Number*                                                                                                    |
|-----------------|----------------------------------------------------------------------------------------------------|
| n               | nysweetworld@gmail.com                                                                                                    |
| E               | nter Your Date of Birth*                                                                                                    |
| E               | inter Your Nickname*                                                                                                    |
| E               | nter Zip/Pin/Postal Code                                                                                                    |
| Ple<br>ad<br>he | ease ensure your mobile number and email<br>dress are correct. Verification Code will be sent to<br>e provided number and email id |

A six digit verification code will be sent to the registered e-mail id.

Additionally, in case of students from India, a four digit verification code SMS will be sent to the registered mobile number.

## Step 5: Enter your Verification Code and click Proceed

| Ve                | rify your   | Data     |  |
|-------------------|-------------|----------|--|
| 7738232118        |             |          |  |
| mysweetworld@     | )gmail.com  |          |  |
| 01/09/1995        |             |          |  |
| Sweety            |             |          |  |
| 400055            |             |          |  |
| Enter Your Verifi | cation Code | <b>—</b> |  |
| F                 | Proceed     |          |  |

**Note:** *Do not close the window without entering the Verification Code.* 

Post registration, login credentials are displayed on the screen as well as an e-mail is sent to the registered e-mail ID.

| Hi,                                                                                                    |     |
|----------------------------------------------------------------------------------------------------|-----|
| Thank You for registering on Onlinevarsity.                                                                                               |     |
| The next time you login, kindly enter:                                                                                                    |     |
| Username: mysweetworld@gmail.com<br>Password: Student6543210                                                                              |     |
| GOOD NEWS!!!! If you possess an Android handset, search Onlinevarsity in Play Store and download OV App to access Onlinevarsity on the Go | the |
| Happy Learning!!!                                                                                                    |     |
| Best Regards,                                                                                                    |     |
| Team Onlinevarsity                                                                                                    |     |
| <u>Onlinevarsity</u> "                                                                                                    | Ţ   |

To register through the OV App reference of the over the over the

Step 1: Search Onlinevarsity in Play Store and download the OV App

Step 2: Enter your credentials

Username: Enter your **Student ID** (for eg. Student667788) – Don't remember? Refer your Booking Confirmation or the Welcome e-mail you received at the time of course enrollment. Password: Enter your **Student ID**. Click the LOG IN button

**Step 3:** The **Verify Your Data** window opens. **Verify** your data, **Edit** if incorrect, **Enter** the missing data, and Click **Send Verification Code** 

|              | Verify your Data                                                                                                    |
|--------------|----------------------------------------------------------------------------------------------------|
|              |                                                                                                    |
|              | Enter Your Date of Birth*                                                                                                    |
|              | Enter Your Nickname*                                                                                                    |
|              | Enter Zip/Pin/Postal Code                                                                                                    |
| F<br>a<br>tl | Please ensure your mobile number and email<br>address are correct. Verification Code will be sent to<br>he provided number and email id. |
|              | Send Verification Code                                                                                                    |

A six digit verification code will be sent to the registered e-mail id.

Additionally, in case of students from India, a four digit verification code SMS will be sent to the registered mobile number.

#### Step 4: Enter your Verification Code and click Proceed

| Verify your Data             |
|------------------------------|
| 7738232118                   |
| mysweetworld@gmail.com       |
| 01/09/1995                   |
| Sweety                       |
| 400055                       |
| Enter Your Verification Code |
| Proceed                      |

**Note:** *Do not close the window without entering the Verification Code.* 

That was really cool, isn't it?

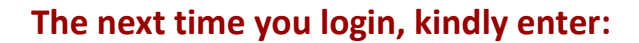

Username: <mark>Your Email ID</mark> Password: <mark>Your Student ID</mark>

Still Confused????? Write to <u>ov-support@onlinevarsity.com</u>